# 广州市工会法人资格办证系统 基层用户使用手册

### 一、用户注册

## 1、登录方式

登录广州市总工会-天一网(www.gzgh.org.cn),点击打开"工会法人资格办证系统"图标:

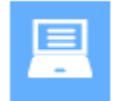

工会法人资格 办证系统

进入系统。

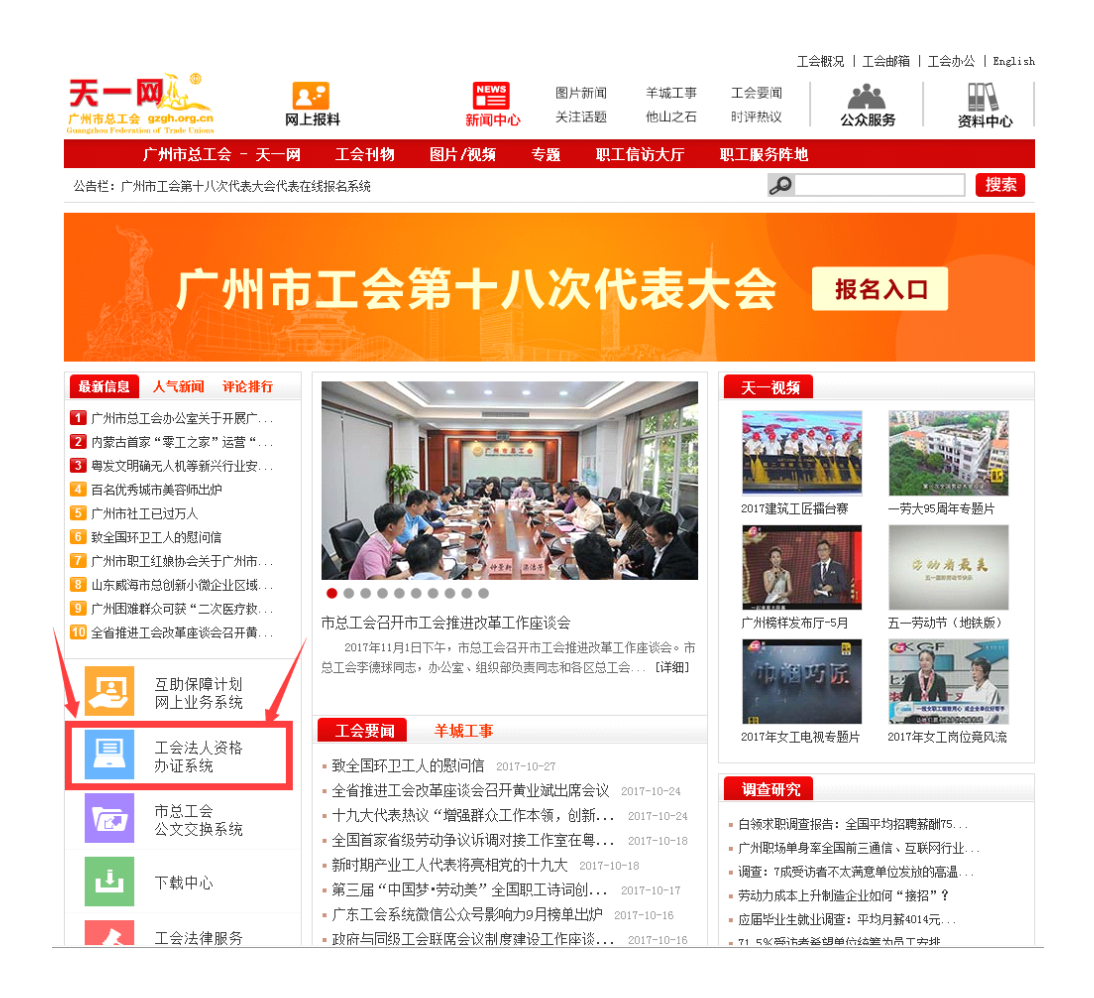

或者在浏览器中输地址: http://wcs.gzgh.org.cn

|         |          | 用户登录   |      | 用户注册 官方关注: 💰  🌑 |
|---------|----------|--------|------|-----------------|
| M Star  |          |        |      |                 |
| THUS ST |          |        | 用户登录 |                 |
| 行 面     | 51. Fab. |        | А    |                 |
| YX 7)   |          |        | ę    |                 |
|         | 1.8 m    | 7. 17. | ¢    | 1513            |
| R       |          |        | 登入平台 | 用户注册            |
| 月田町     |          |        |      |                 |

# 2、用户注册

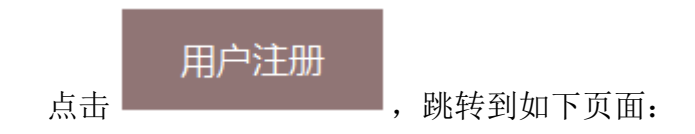

点击用户注册,跳转到如下页面:

|        | うに<br>SHIZONG GONG HUI | 用户注册         | 办证流程 | 操作说明 | 办证须知         | 表格下载及填写样式 | 常见问题     | 业务办理 |
|--------|------------------------|--------------|------|------|--------------|-----------|----------|------|
| 办证受理热线 |                        | 账号注册         |      |      |              |           |          |      |
| 广州市总工会 | 83331707               | ■ 办证联系       | Å    |      |              |           |          |      |
| 越秀区总工会 | 87370202               |              |      |      |              |           |          |      |
| 海珠区总工会 | 89088750               | 加与           |      |      | 编订应码         |           |          |      |
| 荔湾区总工会 | 81850455               | 身份证号         |      |      | 朝水出向         |           |          |      |
| 天河区总工会 | 38053490               | 手机           |      |      | 办公电话         |           |          |      |
| 白云区总工会 | 86392379               | 邮箱           |      |      |              |           |          |      |
| 黄埔区总工会 |                        | ┃ 工会基本       | 资料   |      |              |           |          |      |
| 花都区总工会 | 36839055               | 容冊工会         |      |      |              |           |          |      |
| 番禺区总工会 | 84884723               |              |      |      |              |           |          |      |
| 南沙区总工会 | 39910478               | 行政区划         | 广州市  | •    | 上级工会         |           | <u> </u> |      |
| 从化区总工会 | 37900672               | 工会名称         |      | ~    | 成立日期         |           |          |      |
| 增城区总工会 | 82753951               | 单位名称         |      | ~    | 单位类型         | 国有企业      |          |      |
|        |                        | 本届任职<br>起始时间 |      |      | 本届任职<br>结束时间 |           |          |      |
|        |                        | 现职工数         |      |      | 会员人数         |           |          |      |
|        |                        | 工会法定<br>代表人  |      |      | 身份证号         |           |          |      |
|        |                        | 现任工会<br>职务   |      |      | 法人手机<br>号码   |           |          |      |
|        |                        | 由陟扁          |      |      | 办公地址         |           |          |      |
|        |                        |              |      | 确认   | 注册           |           |          |      |

填写好相关资料后点击确认注册,等待各办证点审核。

二、业务办理(旧证换新证、新办证、变更、注销)

## 1、旧证换新证流程

|        |          |             |                                       |                 |                                       |                                    |     | 操作流程 |  |
|--------|----------|-------------|---------------------------------------|-----------------|---------------------------------------|------------------------------------|-----|------|--|
| 办证受理热线 |          | 新办证申请       |                                       |                 |                                       |                                    | 审核证 | 示    |  |
| 广州市总工会 | 83331707 | ■ 工会资料      |                                       |                 |                                       | 编辑于会资料                             | 暂未申 | 请!   |  |
| 越秀区总工会 | 87370202 |             | ····································· | 州市台丁会           |                                       | and the set of the t-              |     |      |  |
| 海珠区总工会 | 89088750 |             | て会名称 測                                | iit.            |                                       |                                    |     |      |  |
| 荔湾区总工会 | 81850455 | 统—          | 信用代码                                  |                 |                                       |                                    |     |      |  |
| 天河区总工会 | 38053490 |             | か公地址                                  |                 |                                       |                                    |     |      |  |
| 白云区总工会 | 86392379 |             | र कार का                              |                 | <b>#</b> 59                           |                                    |     |      |  |
| 黄埔区总工会 |          |             |                                       |                 |                                       |                                    |     |      |  |
| 花都区总工会 | 36839055 |             | 版立口则                                  |                 | 25年日月                                 | -                                  |     |      |  |
| 番禺区总工会 | 84884723 |             | 双朝开始                                  |                 | 4000000                               |                                    |     |      |  |
| 南沙区总工会 | 39910478 | 110-500 110 |                                       |                 | · · · · · · · · · · · · · · · · · · · | 9<br>8                             |     |      |  |
| 从化区总工会 | 37900672 | huanda      | eline s                               |                 | *** 31G1_17                           |                                    |     |      |  |
| 增城区总工会 | 82753951 |             | 电话                                    |                 | 利用的地位                                 | 2 <u>a</u> <u>E</u> 1 <del>2</del> |     |      |  |
|        |          |             | 現职工数                                  |                 | 会员人参                                  | k .                                |     |      |  |
|        |          | 经费情         | 况(万元)                                 |                 | 固定资产情况(万元                             | )                                  |     |      |  |
|        |          |             | 备注                                    |                 |                                       |                                    |     |      |  |
|        |          | 法人基本信息      |                                       |                 |                                       | 编辑法人基本信息                           |     |      |  |
|        |          | 身份          | 证号 45092                              | 23199805161771  | 姓名                                    | 测试                                 |     |      |  |
|        |          |             | 性別 男                                  | ~               | 学历                                    |                                    |     |      |  |
|        |          | <u>84</u>   | 日期                                    |                 | 政治面貌                                  | ~                                  |     |      |  |
|        |          |             | 手机 13435                              | 655651          | 电话                                    |                                    |     |      |  |
|        |          |             | 由戶編編                                  |                 | 由印相                                   |                                    |     |      |  |
|        |          | 通计          | はおね上                                  |                 |                                       |                                    |     |      |  |
|        |          | 现任工会        | 职务                                    |                 | 本届任职起始时间                              |                                    |     |      |  |
|        |          | 属安职         | 兼职 专职                                 |                 | 现任其他职务                                |                                    |     |      |  |
|        |          | 何时加入工会      | 組织 2017/                              | 11/1 0:00:00    | 民族                                    | 汉族                                 |     |      |  |
|        |          | ■ 办证联系人信    | 息                                     |                 |                                       | 编辑办证联系人                            |     |      |  |
|        |          |             | 姓名                                    | 测试              |                                       |                                    |     |      |  |
|        |          |             | 身份证号                                  | 450923199805161 | 771                                   |                                    |     |      |  |
|        |          |             | 手机                                    | 13435655651     |                                       |                                    |     |      |  |
|        |          |             | 电话                                    |                 |                                       |                                    |     |      |  |
|        |          |             | 由戶和首                                  |                 |                                       |                                    |     |      |  |
|        |          | 附件列表:       |                                       | 新办证上传附件         | 旧证换新上传附件                              | 旧证换新同时变更                           |     |      |  |
|        |          | 文件类型        | 3                                     | 文件名称            | 上传时间 上                                | 传人 操作                              |     |      |  |
|        |          |             |                                       | 发送              | 申请                                    |                                    |     |      |  |

#### 点击 旧证换新上传附件 按钮 上传所需附件:

- 1、办理新版《工会法人资格证书》申请表
- 2、法人资格证正本和副本(复印件)
- 3、工会主席身份证(复印件)
- 4、组织机构代码证(复印件)
- 5、经办人身份证(复印件)

# 2、新办证流程

| 办证受理热线     | â      | 新办证申请    |                   |             |            |          | 审核证 | 3录 |
|------------|--------|----------|-------------------|-------------|------------|----------|-----|----|
| 广州市总工会 833 | 331707 | 工会资料     |                   |             |            | 编辑于会资料   | 暂未申 | 青! |
| 越秀区总工会 873 | 370202 | 会通道(     | / 广州市员工会          |             |            |          |     |    |
| 海珠区总工会 890 | 088750 | 工会名利     | · 测试              |             |            |          |     |    |
| 荔湾区总工会 818 | 850455 | 统一信用代码   | 5                 |             |            |          |     |    |
| 天河区总工会 380 | 053490 | 办公地址     | E                 |             |            |          |     |    |
| 白云区总工会 863 | 392379 | 行政区均     | 越秀区               | ~           | 邮编         |          |     |    |
| 黄埔区总工会     |        | 成立日期     | 1                 |             | 治正日期       |          |     |    |
| 花都区总工会 368 | 839055 | 有效期开始    | 3                 |             | 有效期結束      |          |     |    |
| 番禺区总工会 848 | 884723 | 批复建立工会文号 | •<br>}            |             | 审批日期       |          |     |    |
| 南沙区总工会 399 | 910478 | 批复选举结果文章 | ;                 |             | 审批日期       |          |     |    |
|            | 900672 | 电法       | 5                 |             | 机构类型       | 基层工会     |     |    |
|            | /33931 | 现职工業     | τ                 |             | 会员人数       |          |     |    |
|            |        | 经费情况(万元  | )                 |             | 固定资产情况(万元) |          |     |    |
|            |        | 普注       |                   |             |            |          |     |    |
|            |        | 法人基本信息   |                   |             |            | 编辑法人基本信息 |     |    |
|            |        | 身份证号     | 45092319980516    | 1771        | 姓名         | 测试       |     |    |
|            |        | 性别       | 男                 | $\sim$      | 学历         |          |     |    |
|            |        | 出生日期     |                   |             | 政治面貌       | ~        |     |    |
|            |        | 手机       | 13435655651       |             | 电话         |          |     |    |
|            |        | 曲形編編     |                   |             | 由印和百       |          |     |    |
|            |        | 通讯地址     |                   |             |            |          |     |    |
|            |        | 现任工会职务   |                   |             | 本届任职起始时间   |          |     |    |
|            |        | 屬专职兼职    | 专职                | ~           | 现任其他职务     |          |     |    |
|            |        | 何时加入工会组织 | 2017/11/1 0:00:00 | )           | 民族         | 汉族       |     |    |
|            |        | 办证联系人信息  |                   |             |            | 编辑办证联系人  |     |    |
|            |        |          | 姓名 測试             |             |            |          |     |    |
|            |        | ŝ        | 份证号 4509231       | 99805161771 |            |          |     |    |
|            |        |          | 手机 1343565        | 5651        |            |          |     |    |
|            |        |          | 电话                |             |            |          |     |    |
|            |        |          | 由印箱               |             |            |          |     |    |
|            |        | 附件列表:    | 新办证上传             | 附件          | 新上传附件      | 旧证换新同时变更 |     |    |
|            |        | 文件类型     | 文件名称              | 上传时         | 间上作        | 長人 操作    |     |    |
|            |        |          |                   | 发送申请        |            |          |     |    |

点击 新办证上传附件 按钮上传所需附件:

- 1、广东省工会法人资格证申请书。
- 2、上级工会对选举结果的批文复印件。
- 3、上级工会批准成立基层工会的批文复印件。
- 4、工会主席身份证(复印件)。
- 5、企业营业执照事业单位法人证书(复印件)。
- 6、经办人身份证(复印件)。

# 3、变更流程

|                 | 账号中心 工会基           | 本信息の正联系          | 系人信息 新办证明  | 申请 变更申请           | 注销申请 | 操作流程 |  |
|-----------------|--------------------|------------------|------------|-------------------|------|------|--|
| 办证受理热线          | 变更申请               |                  |            |                   | 审核证  | 示    |  |
| 广州市总工会 83331707 | 变更依据               |                  |            | 编辑变更依据            | 暂未申  | 请!   |  |
| 越秀区总工会 87370202 | 由法亦再介具             |                  |            |                   |      |      |  |
| 海珠区总工会 89088750 | 中国之史大与<br>批准名称帝甫文昌 |                  | 富地日        | шя                |      |      |  |
| 荔湾区总工会 81850455 | 批准得带法结果文具          |                  | #36L       | NB                |      |      |  |
| 天河区总工会 38053490 | (日面面)              |                  |            |                   |      |      |  |
| 白云区总工会 86392379 | SESEDICIO          |                  |            |                   |      |      |  |
| 黄埔区总工会          | ▲ 工会资料             |                  |            | 编辑工会资料            |      |      |  |
| 花都区总工会 36839055 | 受理单位 广             | 州市总工会            |            |                   |      |      |  |
| 番禺区总工会 84884723 | 工会名称 測             | ist              |            |                   |      |      |  |
| 南沙区总工会 39910478 | 統一信用代码             |                  |            |                   |      |      |  |
| 从化区总工会 37900672 | 办公地址               |                  |            |                   |      |      |  |
| 增城区总工会 82753951 | 行政区划               | 《秀区 ~            | 由戶創稿       |                   |      |      |  |
|                 | 成立日期               |                  | 发证日期       | 2017/11/2 0:00:00 |      |      |  |
|                 | 有效明开始              |                  | 有效期结束      |                   |      |      |  |
|                 | 批复建立工会文号           |                  | 审批日期       |                   |      |      |  |
|                 | 批复选举结果文号           |                  | 审批日期       |                   |      |      |  |
|                 | 电话                 |                  | 机构类型       | 基层工会              |      |      |  |
|                 | 现职工数               |                  | 会员人数       |                   |      |      |  |
|                 | 经费情况(万元)           |                  | 固定资产情况(万元) |                   |      |      |  |
|                 | 音注                 |                  |            |                   |      |      |  |
|                 | 法人基本信息             |                  |            | 编辑法人基本信息          |      |      |  |
|                 | 身份证号 450           | 923199805161771  | 姓名         | 测试                |      |      |  |
|                 | 性别 男               | ~                | 学历         |                   |      |      |  |
|                 | 出生日期               |                  | 政治面貌       | ·                 |      |      |  |
|                 | 手机 134             | 35655651         | 电话         |                   |      |      |  |
|                 | 由区编辑               |                  | 由尽粮        | T                 |      |      |  |
|                 | 通讯地址               |                  |            |                   |      |      |  |
|                 | 现任工会职务             |                  | 本届任职起始时间   | 1                 |      |      |  |
|                 | 属专职兼职 专用           | <u>п</u> ~       | 现任美他职务     |                   |      |      |  |
|                 | 何时加入工会组织 201       | 7/11/1 0:00:00   | 民族         | 汉族                |      |      |  |
|                 | 办证联系人信息            |                  |            | 编辑办证联系人           |      |      |  |
|                 | 独                  | 名 测试             |            |                   |      |      |  |
|                 | 身份证                | 4509231998051617 | 71         |                   |      |      |  |
|                 | ₹                  | 机 13435655651    |            |                   |      |      |  |
|                 | 电                  | 话                |            |                   |      |      |  |
|                 | 由尽                 | 4A               |            |                   |      |      |  |
|                 | 附件列表:              |                  |            | 上传附件              |      |      |  |
|                 | 文件类型               | 文件名称             | 上传时间       | 上传人 操作            |      |      |  |
|                 |                    | 空東日              | 申请         |                   |      |      |  |

上传所需附件:

- 1、工会法人资格变更登记表
- 2、[可选]上级工会的批文复印件(更改名称)
- 3、[可选]上级工会的批文复印件(换届改选)
- 4、[可选]上级工会的批文复印件(届中调整)
- 5、[可选]上级工会的批文复印件(延期换届)
- 6、工会主席身份证(复印件)
- 7、法人资格证正本和副本(复印件)
- 8、经办人身份证(复印件)

# 4、注销流程

|        |          | 账号中心 工会  | 会基本信息   | 办证联          | 系人信息 新办    | E申请     | 变更申请        | 注销申请 | 操作流程 |
|--------|----------|----------|---------|--------------|------------|---------|-------------|------|------|
| 办证受理热线 |          | 注销申请     |         |              |            |         |             | 审核   | 记录   |
| 广州市总工会 | 83331707 | 注销依据     |         |              |            |         | 编辑注销依据      | 暂未明  | 申请!  |
| 越秀区总工会 | 87370202 | 单价注销源    | 因       |              | 单位注释       | 自用      |             |      |      |
| 海珠区总工会 | 89088750 | 清算完毕日    | 到期      |              | 申请注        | 自日期     |             |      |      |
| 荔湾区总工会 | 81850455 | 批准注销日    | 日期      |              | 准予注        | 自日期     |             |      |      |
| 天河区总工会 | 38053490 | 准予上级工会等  | 3称      |              |            |         |             |      |      |
| 白云区总工会 | 86392379 | ■ 工会溶料   |         |              |            |         |             |      |      |
| 黄埔区总工会 |          |          |         |              |            |         |             |      |      |
| 花都区总工会 | 36839055 | 受理单位     | 广州市总工   | 숲            |            |         |             |      |      |
| 番禺区总工会 | 84884723 | 工会名称     | 测试      |              |            |         |             |      |      |
| 南沙区总工会 | 39910478 | 统一信用代码   |         |              |            |         |             |      |      |
| 从化区总工会 | 37900672 | 办公地址     |         | _            |            |         |             |      |      |
| 增城区总工会 | 82753951 | 行政区划     | 越秀区     | $\sim$       | 邮编         |         |             |      |      |
|        |          | 成立日期     |         |              | 发证日期       | 2017/11 | 1/2 0:00:00 |      |      |
|        |          | 有效期开始    |         |              | 有效期结束      |         |             |      |      |
|        |          | 批复建立工会文号 |         |              | 审批日期       |         |             |      |      |
|        |          | 批复选举结果文号 |         |              | 审批日期       |         |             |      |      |
|        |          | 电话       |         |              | 机构类型       | 基层工     | ÷           |      |      |
|        |          | 现职工数     |         |              | 会员人数       |         |             |      |      |
|        |          | 经费情况(万元) |         |              | 固定资产情况(万元) |         |             |      |      |
|        |          | 备注       |         |              |            |         |             |      |      |
|        |          | 办证联系人信息  |         |              |            | 练       | 辑办证联系人      |      |      |
|        |          |          | 姓名测试    | र्ज          |            |         |             |      |      |
|        |          | ļ.       | 份证号 450 | 092319980516 | 1771       |         |             |      |      |
|        |          |          | 手机 134  | 435655651    |            |         |             |      |      |
|        |          |          | 电话      |              |            |         |             |      |      |
|        |          |          | 邮箱      |              |            |         |             |      |      |
|        |          | 附件列表:    |         |              |            |         | 上传附件        |      |      |
|        |          | 文件类型     | 文件名     | 称            | 上传时间       | 上传人     | 操作          |      |      |
|        |          |          |         | 注销           | 伸请         |         |             |      |      |
|        |          |          |         |              |            |         |             |      |      |

#### 上传所需附件:

- 1、注销《工会法人资格证》申请书
- 2、上级工会关于该工会资产清算完结证明
- 3、上级工会撤销(移交属地)工会组织的批文或交接函(复印件)
- 4、企业终止或事业单位、机关被撤销的批文(复印件)
- 5、工会主席身份证(复印件)
- 6、经办人身份证(复印件)

### 说明:

所有操作 IE8.0 及以上。

1、所有基层要到新系统办理业务必须注册账号。

2、如果基层没有旧证,请在在新办证的流程中点击"新办证上传附件"按钮上传资料,进 行新办证。

3、如果基层已有旧证,工会信息暂无变化,请在新办证的流程中点击"旧证换新上传附件" 按钮上传资料,进行旧证换新。

4、如果基层已有旧证,当前正好需要变更,请在新办证的流程中点击"旧证换新同时变更" 按钮上传资料,进行旧证换新同时变更。